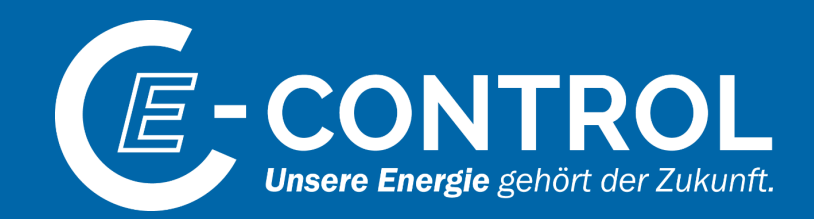

# Erhebung zum Versorgungsstandard Gas

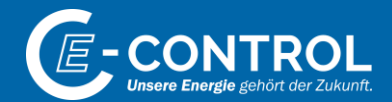

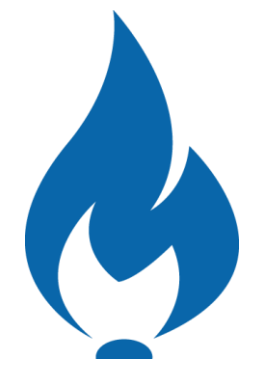

## **Online-Hilfe**

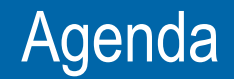

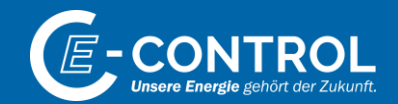

1. Datenübermittlung via Online-Plattform

2. Infos zum Erhebungsbogen

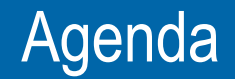

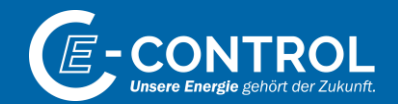

#### 1. Datenübermittlung via Online-Plattform

2. Infos zum Erhebungsbogen

# Nutzung der Online-Plattform

#### Anmeldung und Registrierung

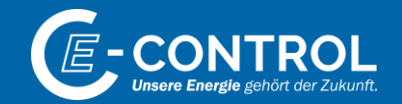

| I view view view view view view view view                                                                                                    | C Wilkommen an Service Porti X +                                                                                                    | <ul> <li>– п о</li> </ul>                                                                                                    |
|----------------------------------------------------------------------------------------------------|----------------------------------------------------------------------------------------------------|----------------------------------------------------------------------------------------------------|
| Serviceportal der Energie-Control Austral  Serviceportal event geschellte, um Appfahlerinne und Anvendungen, die vonliegend adsinistrativen Zwecken diesen und be dem Erkelgung zum Teil nausgestiesde und seit- standsattanden, sind im Serviceportal energiestende seit, vool energiestende seit, voo |                                                                                                    | ම රා න ව<br>Annulan                                                                                                    |
| Copyright 2022 © E-Control                                                                                                    | Serviceportal der Energie-Control Austria<br>Die Serviceportal der Energie-Control Austria<br>unterschedete Trayle der Verankrugswaren der Verankrugswaren der Verankrugen der Verankrugen<br>Haschälteren Trayle der Verankrugswaren von der Verankrugswaren der Verankrugen der Verankrugen<br>Haschälteren Nermit von Verankrugswaren von der Verankrugen von der Verankrugen verankrugen<br>eine Verankrugen von Verankrugen von der Verankrugen von der Verankrugen verankrugen verankru | nen und br denn Erledgung zum Teil zumgehlende und sehr<br>Brudzur des Sarvicepunds werden überwingend Mahtabauhens: als<br>song zur Emgebrauche Ansenratungen bit Konsenweine, alles für<br>and kännen auf die jenebägen Agslästionen zugehlen. Die Fräguben für die<br>agen Für manche Agslästionen nitetlen Sie wenkaaf die Fräguben und den<br>finnen erhält, sind weikerlin alle selevanten Informationen zu Strein, Gas und<br>"Industrie & Gewerbe" annie "Maktabisehenar". |
|                                                                                                    | Copyright 2022 & E. Control                                                                                                    |                                                                                                    |
|                                                                                                    |                                                                                                    |                                                                                                    |
|                                                                                                    |                                                                                                    |                                                                                                    |
|                                                                                                    |                                                                                                    |                                                                                                    |

- Auf <u>https://portal.e-control.at/</u> bekommen Sie eine Übersicht über das Serviceportal der E-Control angezeigt.
- Mit einem Klick auf Übersicht B2B Anwendungen werden Sie zum Serviceportal weitergeleitet.

## Nutzung der Online-Plattform Anmeldung und Registrierung

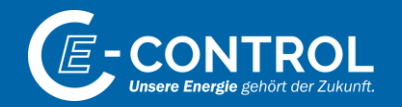

| C Wilkommen am Service Portal × +  |                                                                                                    | ~       | -     | D | ×   |
|------------------------------------|----------------------------------------------------------------------------------------------------|---------|-------|---|-----|
| ← → C ① @ portale-control.at/web/g | uest/home?p_p_state=maximized&p_p_mode=view&refererPlid=8670865&saveLastPath=false&_com_liferay_login_web_portlet_loginPortlet_mvcRenderCommandName=%2Flogin%2Flogin%p_p_id=com_lifer | ay_L. @ | \$ \$ | * | 1 E |
|                                    | Accention                                                                                                    |         |       |   |     |
|                                    | C. Mall Adverse Passwort*                                                                                                    |         |       |   |     |
|                                    | - Annekhelmen synthere                                                                                                    |         |       |   |     |
|                                    | Annesides Konto erstellen Kenwort vergessen                                                                                                    |         |       |   |     |
|                                    | Casyright 2022 @ 6-Control                                                                                                    |         |       |   |     |
|                                    |                                                                                                    |         |       |   |     |
|                                    |                                                                                                    |         |       |   |     |
|                                    |                                                                                                    |         |       |   |     |
|                                    |                                                                                                    |         |       |   |     |
|                                    |                                                                                                    |         |       |   |     |

#### Hinweis:

- Sollten Sie schon an fr
  üheren Online-Erhebungen der E-Control teilgenommen haben, so ist das damals gew
  ählte Passwort auch f
  ür diese Erhebung g
  ültig.
- Sollten Sie noch an keiner Online-Erhebung der E-Control teilgenommen haben, so erfolgt die Anmeldung in den oben beschriebenen 2 Schritten: 1. Benutzerkonto erstellen / 2. Information zu neuem Benutzer an versorgungsstandard@e-control.at schicken zwecks Vergabe der notwendigen Berechtigungen

- Hier können Sie sich mittels Eingabe Ihrer Email-Adresse und Ihres selbst gewählten Passwortes anmelden.
- Sollten Sie Ihr Passwort (Kennwort) vergessen haben, so können über den Link Kennwort vergessen ein neues Passwort einrichten.
- Sollten Sie noch nicht über ein Benutzerkonto verfügen, so können Sie dieses unter dem Link Konto erstellen einrichten.

Anschließend bitten wir Sie um eine kurze Information an versorgungsstandard@e-control.at, damit wir Ihnen die notwendigen Berechtigungen zuweisen können. Nach Vergabe der Berechtigungen werden Sie von E-Control darüber informiert, dass Sie mit der Erhebung starten können.

## Nutzung der Online-Plattform Serviceportal

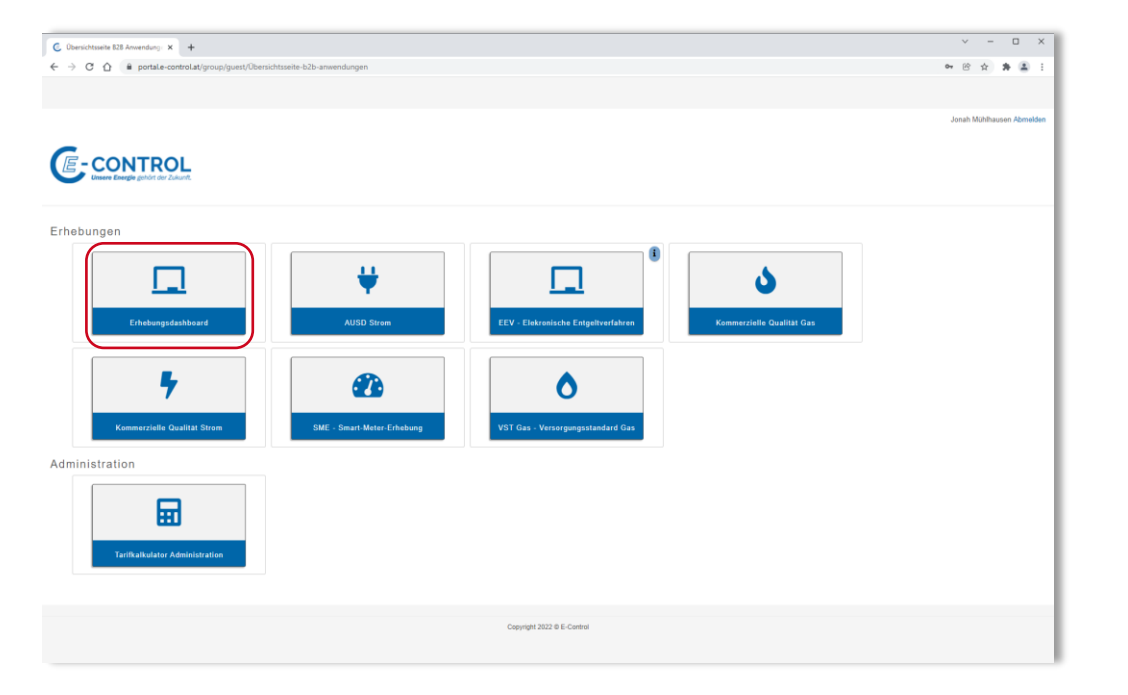

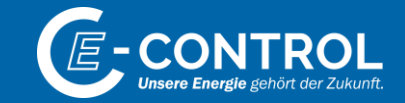

- Nach Eingabe von Email-Adresse und Passwort gelangen Sie in das Serviceportal der E-Control. Hier werden Ihnen alle Apps angezeigt, für die Sie eine Berechtigung besitzen.
- Durch Klick auf *Erhebungsdashboard* starten Sie die App für Erhebungen zu Versorgungsstandard Gas.

## Nutzung der Online-Plattform App "Versorgungsstandard Gas"

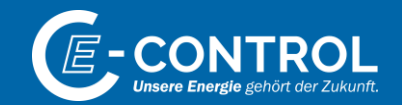

| 🖲 Dashboard Extern - po | ortal.e-cont × +        |                    |                    |                            |              | - 🗆 X                      |
|-------------------------|-------------------------|--------------------|--------------------|----------------------------|--------------|----------------------------|
| ← → C ☆ ●               | portal.e-control.at,    | /group/guest/ecfor | n-dashboard#./dash | board                      |              | x @ 🔒 🗞 😣 :                |
| 🚻 Apps 📃 Verwaltete     | e Lesezeichen           |                    |                    |                            |              | 📃 Weitere Lesezeichen      |
|                         |                         |                    |                    |                            |              |                            |
|                         |                         |                    |                    |                            |              | Alexander Izmenyi Abmelden |
| -                       |                         |                    |                    |                            |              |                            |
| E-CON                   | ITROL                   |                    |                    |                            |              |                            |
| Unsere Energy           | lle gehört der Zukunft. |                    |                    |                            |              |                            |
|                         |                         |                    |                    |                            |              |                            |
|                         |                         |                    |                    |                            |              |                            |
| А                       | ktuell                  | Archiv             | Status             | ✓ Läuft ab                 | ✓ Suche      | Q ZUM POSTFACH             |
|                         |                         |                    |                    |                            |              |                            |
|                         |                         |                    |                    |                            |              |                            |
|                         | GAS AG                  |                    |                    |                            |              |                            |
|                         |                         |                    |                    |                            |              |                            |
|                         | VERSORGUN               | GSSTANDARD         | GAS JÄHRLICH       | E MELDUNG 11.08.2020       | - 04.09.2020 | NEU NEU                    |
|                         |                         |                    |                    |                            |              |                            |
|                         |                         |                    |                    |                            |              |                            |
|                         |                         |                    |                    |                            |              |                            |
|                         |                         |                    |                    |                            |              |                            |
|                         |                         |                    |                    |                            |              |                            |
|                         |                         |                    |                    | Copyright 2020 © E-Control |              |                            |
|                         | _                       | _                  | _                  |                            |              |                            |
|                         |                         |                    |                    |                            |              |                            |

- Nach Starten der App "Versorgungsstandard Gas" werden Ihnen alle Erhebungsunterlagen für Ihr Unternehmen angezeigt.
- Durch Klick auf <sup>2</sup> erhalten Sie eine Übersicht der Personen, die aktuell berechtigt sind f
  ür dieses Unternehmen Daten zu erfassen.
- Durch Klick auf *Neu* starten Sie die diesjährige Erhebung.

### Nutzung der Online-Plattform Erfolgreiche Einreichung

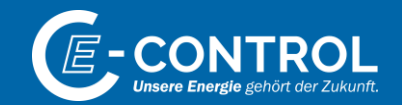

|   | ONTROL<br>re Energie gehört der Zukunft. |                           |                     |            |                       |                |
|---|------------------------------------------|---------------------------|---------------------|------------|-----------------------|----------------|
| _ | Aktuell                                  | Archiv                    | Status              | ✓ Läuft ab | Suche                 | Q ZUM POSTFACH |
|   | GAS AG                                   |                           |                     |            |                       |                |
|   | VERSORGU                                 | NGSSTANDARD GA            | S JÄHRLICHE MELDUNG | 11         | .08.2020 - 04.09.2020 | A NEU          |
|   | <u>Meldung #1</u><br>bearbeitet von /    | Alexander Izmenyi, 12.08. | 2020 um 15:42       | •          | Eingereicht           |                |
| - | -                                        | -                         |                     |            |                       |                |

- Nach erfolgreicher Übermittlung Ihrer Daten im Rahmen der Online-Erhebung dies in der APP "Versorgungsstandard Gas" entsprechend angezeigt.
- Durch Klick auf biogen können Sie ein PDF-Dokument mit Ihren Eingaben herunterladen.

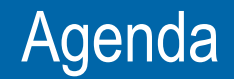

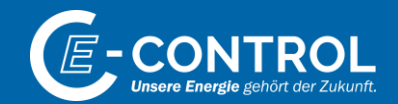

1. Datenübermittlung via Online-Plattform

2. Infos zum Erhebungsbogen

# Erhebungsbogen

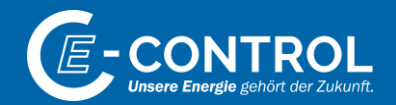

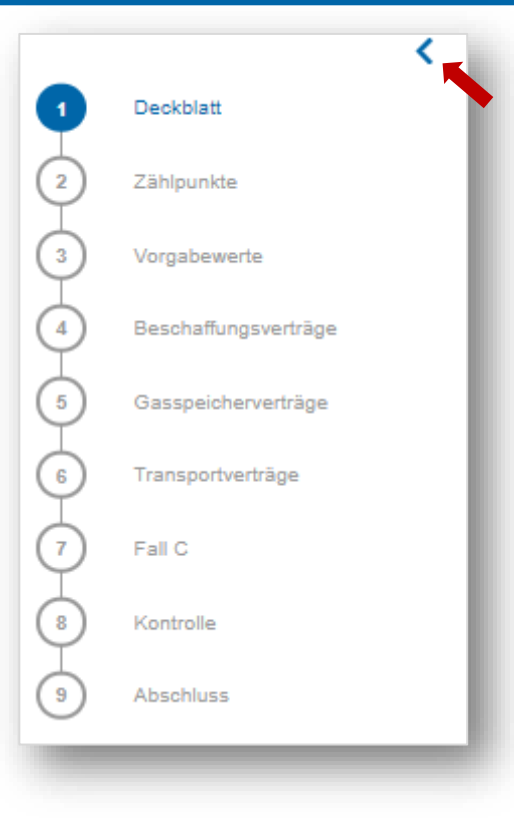

- Am linken Bildschirmrand finden Sie eine Navigationsleiste. Hier können Sie per Mausklick bequem zum gewünschten Blatt des Erhebungsbogens springen.
- Über die Zeichen < und > kann die Navigationsleiste minimiert und maximiert werden.

### Erhebungsbogen Deckblatt

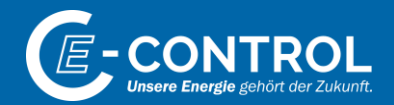

| Versorgung                                                                                | sstandard Gas - jäl                                                                          | nrliche Meldung | _                                                                                          | 1                                                                             | Das Deckblatt beinhaltet allgemeine Information aktuell registrierten Benutzer.                                                                                                    |
|-------------------------------------------------------------------------------------------|----------------------------------------------------------------------------------------------|-----------------|--------------------------------------------------------------------------------------------|-------------------------------------------------------------------------------|----------------------------------------------------------------------------------------------------|
| Bitte beachten Sie<br>Schritt 1 von 7<br>Meldung durch V<br>In Meldung d. Vo<br>enthalten | In Meldung d. Vorlieferanten<br>enthalten<br>Vorlieferant *<br>orlieferanten<br>rileferanten |                 |                                                                                            | Ì                                                                             | <ul> <li>Falls die Zählpunkte des eigenen Unternehmens<br/>vorgelagerten Versorgers mitgemeldet werden se<br/>nur das Häkchen bei "<i>In Meldung d. Vorlieferante</i><br/>Name des entsprechenden Versorgers im ansch<br/>anzugeben.</li> <li>Hinweis: Falls ein Versorger auch die Zählpunk<br/>mitmeldet, so sind im Feld "<i>Anmerkung</i>" die ent<br/>Versorger anzuführen.</li> </ul>                                          |
| Vorname<br>Nachname                                                                       |                                                                                              |                 | Anmerkung                                                                                  |                                                                               |                                                                                                    |
| Unternehmen                                                                               |                                                                                              |                 | Ť                                                                                          |                                                                               |                                                                                                    |
| Erhebung                                                                                  |                                                                                              |                 | Datenschutzhinweis gen                                                                     | mäß Art 13 Ab                                                                 | s. 1 und 2 DSGVO                                                                                                    |
| Erhebungsjahr                                                                             |                                                                                              | ]               | Die E-Control verarbeitet die<br>im Erdgasbereich. Die Verari<br>Basis § 10 GWG 2011 iVm § | e mit diesem Fon<br>rbeitung zur Sich<br>§ 24 Energie-Co                      | mular erhobenen Daten zur Sicherstellung der Erdgasversorgung und zur Durchführung eines Monitoring der Versorgungssicherhei<br>erstellung der Erdgasversorgung und zur Durchführung eines Monitoring der Versorgungssicherheit im Erdgasbereich erfolgt auf<br>ntrol-Gesetz und § 121 Abs. 5 GWB 2011 Mm Art. i der Versordnung (EU) 2017/1988.                                                                                     |
| Frist von                                                                                 |                                                                                              | _               | Auf Basis der genannten Ber<br>spätestens zum jeweiligen M                                 | stimmungen sin<br>Meldetermin an d                                            | d Versorger geschützter Kunden (Haushaltskunden) gesetzlich verpflichtet, diese Datenerhebung sorgfältig zu befüllen und<br>ise E-Control zu übermitten. Kommt ein Meldepflichtiger seinen Meldepflichten nicht nach, ist die E-Control berechtigt, die<br>die Meldeme der Daten zeit Re-zustellt anzwerzer. Offen die Jahrenie der Melder eine Beiter eine Aussie der Sch                                                           |
| Frist bis                                                                                 |                                                                                              |                 | die Nicht- bzw. Falsch-Meldu<br>Die hierbei erhobenen Daten<br>Der Datenschutzbeauftragte  | estzusterien bzw.<br>ung eine Geldstr<br>n werden von de<br>e der E-Control k | die wieloung der uaten mit elsennen anzuiorinen. Soviem die unteifassung der Meloung nicht mit strengerer Strate betroht ist, kan<br>affe von bis zu 76 000 EUR nach sich ziehen (§ 159 Abs. 2 2 z und 16 GWG 2011 iVm § 121 Abs. 5 GWG 2011).<br>FC Control ausgewertet und die Engebnisse dem Ministerium für Nachhaltigkeit und Tourismus zur Verfügung gestellt<br>ann per E-Mail an datenschutz@e-ontrol.at kontaktiert werden. |
| Excel-Version                                                                             |                                                                                              |                 |                                                                                            |                                                                               |                                                                                                    |

- Das Deckblatt beinhaltet allgemeine Informationen zur Erhebung, sowie zum aktuell registrierten Benutzer.
  - Falls die Zählpunkte des eigenen Unternehmens in der Meldung eines vorgelagerten Versorgers mitgemeldet werden sollten, so ist in dieser Erhebung nur das Häkchen bei "In Meldung d. Vorlieferanten enthalten" zu setzen und der Name des entsprechenden Versorgers im anschließend erscheinenden Textfeld anzugeben.

Hinweis: Falls ein Versorger auch die Zählpunkte nachgelagerter Versorger mitmeldet, so sind im Feld "Anmerkung" die entsprechenden, nachgelagerten Versorger anzuführen.

> Durch Klick auf Weiter gelangt man auf das nächste Erhebungsblatt

# Erhebungsblatt "Zählpunkte"

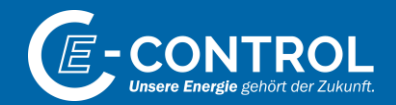

| eachten Sie 🔹 * Feld muss ausgefüllt se | in 🪺 Hinweise zum Verfahren / | Formular  Fehlerhinweis          |            |
|-----------------------------------------|-------------------------------|----------------------------------|------------|
| tt 2 von 6                              |                               |                                  |            |
| lpunkte                                 |                               |                                  |            |
| rktgebiet Ost                           |                               | Marktgebiet Tirol und Vorarlberg |            |
| Netzbereich                             | Zählpunkte                    | Netzbereich                      | Zählpunkte |
| eww AG                                  |                               | Elektrizitätswerke Reutte AG     |            |
| Energie Graz GmbH & Co KG               |                               | Stadtwerke Bregenz G.m.b.H.      |            |
| Energie Klagenfurt GmbH                 |                               | TIGAS-Erdgas Tirol GmbH          |            |
| Energie Ried Gesellschaft m.b.F         |                               | Vorarlberger Energienetze Gmb    |            |
| Energienetze Steiermark GmbH            |                               |                                  |            |
| Gasnetz Veitsch                         |                               |                                  |            |
| Kärnten Netz GmbH                       |                               |                                  |            |
| Linz Netz                               |                               |                                  |            |
| Netz Burgenland GmbH                    |                               |                                  |            |
| Netz Niederösterreich GmbH              |                               |                                  |            |
| Netz Oberösterreich GmbH                |                               |                                  |            |
| Salzburg Netz GmbH                      |                               |                                  |            |
| Stadtbetriebe Steyr GmbH                |                               |                                  |            |
| Stadtwerke Kapfenberg GmbH              |                               |                                  |            |
| Stadtwerke Leoben e.U.                  |                               |                                  |            |
| Wiener Netze GmbH                       |                               |                                  |            |

- Angabe der vom jeweiligen Versorger belieferten Haushalts-Zählpunkte je Verteilernetz
- Mit Klick auf Weiter zum nächsten Erhebungsblatt
- Mit Klick auf Speichern können die aktuellen Eingaben jederzeit gespeichert werden, um die Eingabe zu einem späteren Zeitpunkt fortzusetzen.

**Hinweis:** Falls Ihr Unternehmen zum 31. Dezember des Vorjahres gem. §16 Abs 2 Gas-Monitoring-Verordnung die Anzahl seiner versorgten Zählpunkte gemeldet hat, so werden diese hier bereits als Vorschlagswert eingetragen und können bei Bedarf (z.B. im Falle von Kundenzugewinnen) überschrieben werden.

# Erhebungsblatt,,Vorgabewerte"

| ersorgungsstandard Gas - jährliche Meldung                                                                                                    |                        |                   |                   |                 |                   |               |  |  |  |  |  |
|----------------------------------------------------------------------------------------------------|------------------------|-------------------|-------------------|-----------------|-------------------|---------------|--|--|--|--|--|
| tte beachten Sie * Feld muss ausgefüllt sein 🧻 Hinweise zum                                                                                                 | Verfahren / Formular 🌓 | Fehlerhinweis     |                   |                 |                   |               |  |  |  |  |  |
| chritt 3 von 6                                                                                                    |                        |                   |                   |                 |                   |               |  |  |  |  |  |
| Vorgabewerte                                                                                                    |                        |                   |                   |                 |                   |               |  |  |  |  |  |
| Marktgebiet Ost                                                                                                    |                        |                   |                   |                 |                   |               |  |  |  |  |  |
| Benötigte Gasmengen, um folgende Kriterien zu erfüllen:                                                                                                    | kWh/d<br>Oktober       | kWh/d<br>November | kWh/d<br>Dezember | kWh/d<br>Jänner | kWh/d<br>Februar  | kWh/d<br>März |  |  |  |  |  |
| extreme Temperaturen an sieben aufeinanderfolgenden Tagen<br>mit Spitzenlast, wie sie mit statistischer Wahrscheinlichkeit<br>einmal in 20 Jahren vorkommen | 9.189.020              | 11.470.740        | 13.176.530        | 13.774.885      | 14.022.875        | 12.748.210    |  |  |  |  |  |
|                                                                                                    | kWh/Monat              | kWh/Monat         | kWh/Monat         | kWh/Monat       | kWh/Monat         | kWh/Monat     |  |  |  |  |  |
| eine außergewöhnlich hohe Gasnachfrage über einen<br>Zeitraum von 30 Tagen, wie sie mit statistischer<br>Wahrscheinlichkeit einmal in 20 Jahren auftritt    | 169.071.600            | 259.460.550       | 359.198.100       | 374.213.850     | 330.986.880       | 272.238.450   |  |  |  |  |  |
| für einen Zeitraum von 30 Tagen bei Ausfall der größten<br>einzelnen Gasinfrastruktur unter durchschnittlichen<br>Winterbedingungen                         | 114.240.600            | 213.090.150       | 295.912.500       | 315.485.700     | 263.007.640       | 201.143.400   |  |  |  |  |  |
| Summe Zählpunkte                                                                                                    | 82.105                 |                   |                   |                 |                   |               |  |  |  |  |  |
| Marktgebiet Tirol und Vorarlberg                                                                                                    |                        |                   |                   |                 |                   |               |  |  |  |  |  |
| Benötigte Gasmengen, um folgende Kriterien zu erfüllen:                                                                                                    | kWh/d<br>Oktober       | kWh/d<br>November | kWh/d<br>Dezember | kWh/d<br>Jänner | kWh/d<br>Februar  | kWh/d<br>März |  |  |  |  |  |
| extreme Temperaturen an sieben aufeinanderfolgenden Tagen<br>mit Spitzenlast, wie sie mit statistischer Wahrscheinlichkeit<br>einmal in 20 Jahren vorkommen | 11.765                 | 16.005            | 18.805            | 18.715          | 20.805            | 17.105        |  |  |  |  |  |
|                                                                                                    | kWh/Monat              | kWh/Monat         | kWh/Monat         | kWh/Monat       | kWh/Monat         | kWh/Monat     |  |  |  |  |  |
| eine außergewöhnlich hohe Gasnachfrage über einen<br>Zeitraum von 30 Tagen, wie sie mit statistischer<br>Wahrscheinlichkeit einmal in 20 Jahren auftritt    | 236.400                | 397.350           | 489.150           | 516.750         | 501.760           | 384.300       |  |  |  |  |  |
| für einen Zeitraum von 30 Tagen bei Ausfall der größten<br>einzelnen Gasinfrastruktur unter durchschnittlichen<br>Winterbedingungen                         | 169.350                | 304.950           | 411.900           | 439.800         | 376.460           | 299.550       |  |  |  |  |  |
| Summe Zählpunkte                                                                                                    | 85                     |                   |                   |                 |                   |               |  |  |  |  |  |
|                                                                                                    |                        |                   |                   | Speichern       | Excel exportieren | Zurück Weiter |  |  |  |  |  |

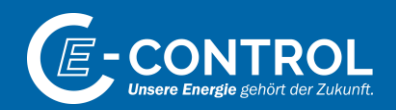

Basierend auf den von Ihnen eingegebenen Zählpunkten und den Vorgabewerten je Verteilernetz werden die für Ihr Unternehmen relevanten Mengen für das Marktgebiet Ost sowie für die Marktgebiete Tirol und Vorarlberg berechnet.

ь.

- Dieses Tabellenblatt dient Ihnen rein zu Informationszwecken. Hier sind keine Eingaben von Ihnen zu tätigen.
- Mit Klick auf Weiter zum nächsten Erhebungsblatt

# Erhebungsblatt "Beschaffungsverträge" 1/2

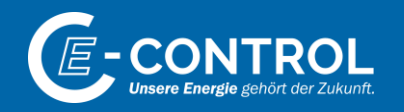

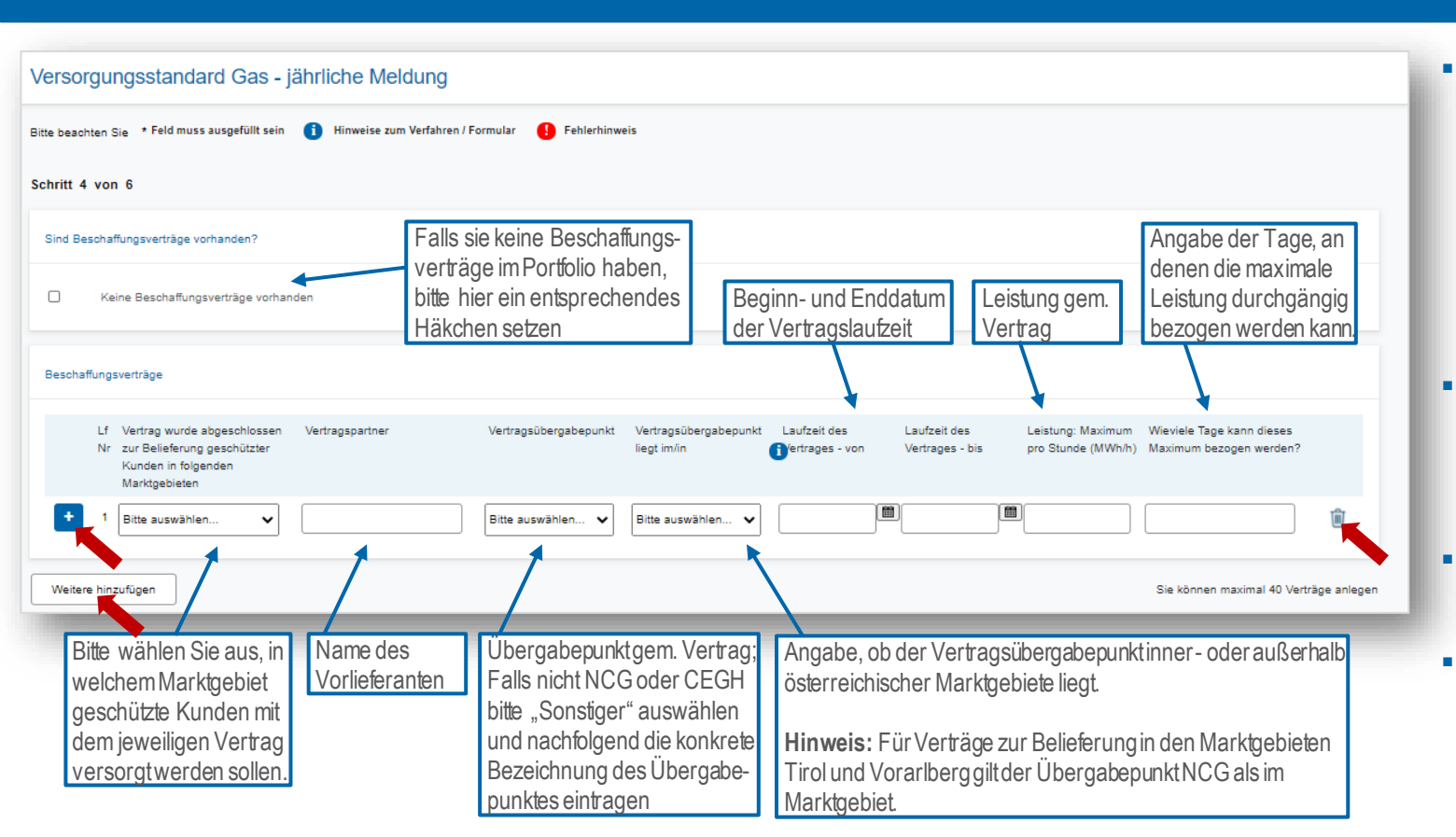

- Aufgrund unterschiedlicher Beschaffungsmodalitäten für Marktgebiete Ost bzw. Marktgebiete Tirol und Vorarlberg ist es notwendig, je Vertrag das damit zu beliefernde Marktgebiet anzugeben.
- Über Weitere hinzufügen können weitere Beschaffungsverträge eingegeben werden.
- Mittels 🗐 kann ein Vertrag gelöscht werden.
- Durch Klick auf + können weitere Vertragsdetails erfasst werden.

# Erhebungsblatt "Beschaffungsverträge" 2/2

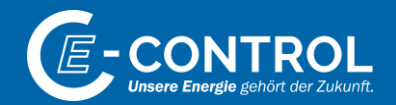

| Lf Nr                               | 1               |                                    |         |
|-------------------------------------|-----------------|------------------------------------|---------|
| Vertrag wurde abgeschlossen zur     | Marktgebiet Ost | ~                                  |         |
| Belieferung geschützter Kunden in   |                 |                                    |         |
| folgenden Marktgebieten *           |                 |                                    |         |
| Vertragspartner *                   | Musterfirma     |                                    |         |
| Vertragsübergabepunkt *             | CEGH/VHP        | ✓                                  |         |
| Vertragsübergabepunkt liegt im/in * | Marktgebiet Ost | <ul><li>✓ 1</li></ul>              |         |
| Laufzeit des Vertrages - von *      | 01.08.2020      | Laufzeit des Vertrages - bis * 31. | 05.2021 |
| Leistung: Maximum pro Stunde        | 10,000          | Wieviele Tage kann dieses Maximum  | 365     |
| (MWh/h) *                           |                 | bezogen werden? *                  |         |
| Max. Vertragsmenge im Oktober *     | 7.450,000       | Leistung: Maximum pro Stunde *     | 10,000  |
| Max. Vertragsmenge im November *    | 7.200,000       | Leistung: Maximum pro Stunde *     | 10,000  |
| Max. Vertragsmenge im Dezember *    | 7.440,000       | Leistung: Maximum pro Stunde *     | 10,000  |
| Max. Vertragsmenge im Jänner *      | 7.440,000       | Leistung: Maximum pro Stunde *     | 10,000  |
| Max. Vertragsmenge im Februar *     | 6.720,000       | Leistung: Maximum pro Stunde *     | 10,000  |
| Max. Vertragsmenge im März *        | 7.430,000       | Leistung: Maximum pro Stunde *     | 10,000  |
| Anmerkung                           |                 |                                    |         |

Nach Klick auf klappt das hier dargestellte Eingabefenster auf und Sie erhalten Vorschlagswerte für jedes betrachtete Monat basierend auf den zuvor von Ihnen eingegebenen Daten.

Hinweis: Dies Vorschlagswerte können von Ihnen jederzeit überschrieben, bzw. entsprechend angepasst werden.

Berechnete Vorschlagswerte je Monat basierend auf Ihren zuvor eingegebenen Daten

16

# Erhebungsblatt "Speicherverträge" 1/2

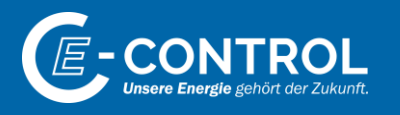

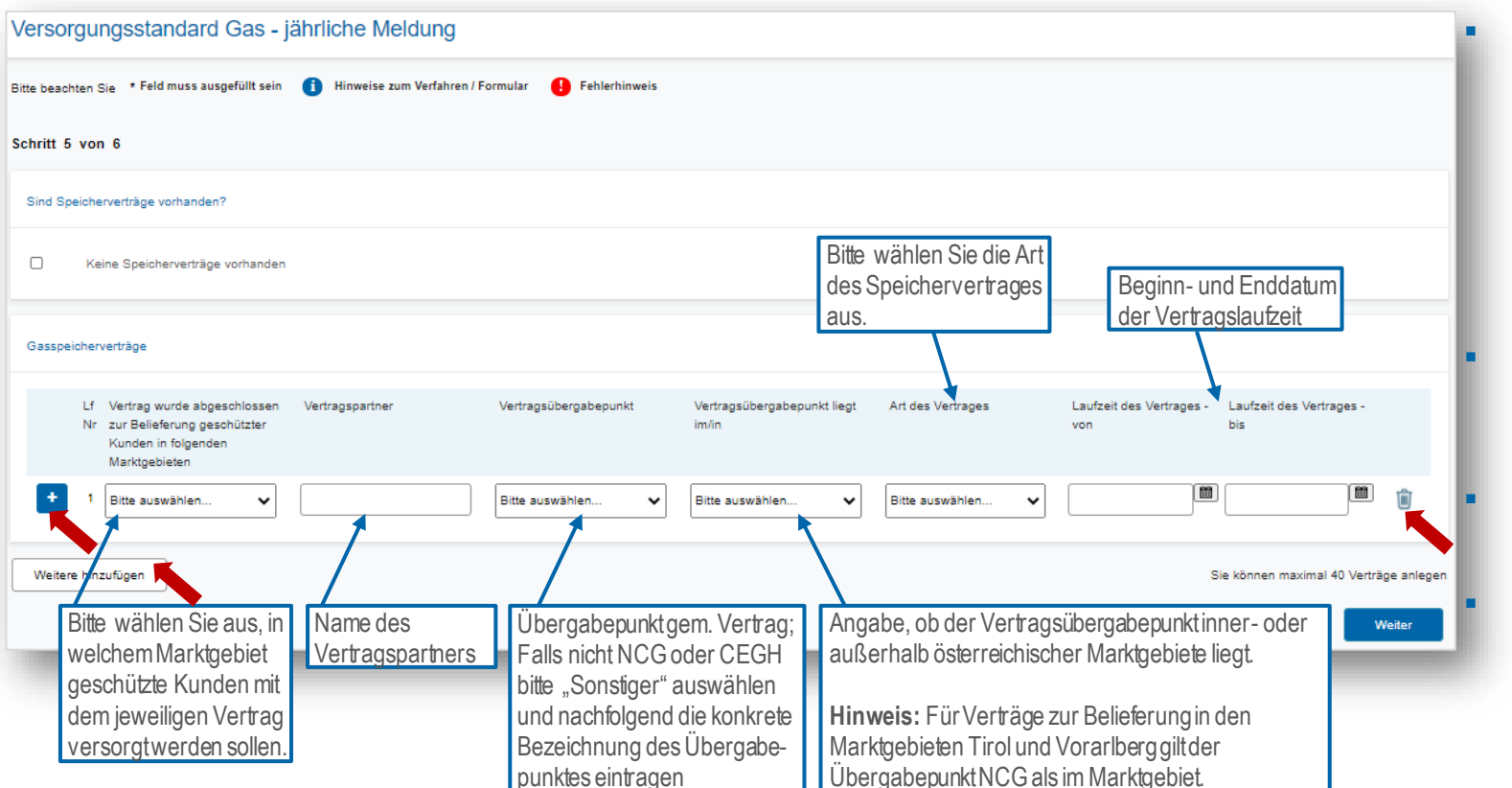

- Aufgrund unterschiedlicher Beschaffungsmodalitäten für Marktgebiet Ost bzw. Marktgebiete Tirol und Vorarlberg ist es notwendig, je Vertrag das damit zu beliefernde Marktgebiet anzugeben.
- Über Weitere hinzufügen können weitere Verträge erfasst werden.
- Mittels wann ein Vertrag gelöscht werden.

Durch Klick auf können weitere Vertragsdetails erfasst werden.

# Erhebungsblatt "Speicherverträge" 2/2

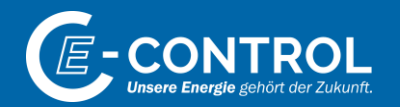

|                         |   | Lf Nr                                   | 1             |     |   |   |                                        |      |                   |   |                   |        |                            |
|-------------------------|---|-----------------------------------------|---------------|-----|---|---|----------------------------------------|------|-------------------|---|-------------------|--------|----------------------------|
|                         |   | Vertrag wurde abgeschlossen zur         | Marktgebiet ( | Ost |   |   | ~                                      |      |                   |   |                   | •      | Nach Klick auf 💶 klappt    |
|                         |   | Belieferung geschützter Kunden in       |               |     |   |   |                                        |      |                   |   |                   |        | das das hier dargestellte  |
|                         |   | folgenden Marktgebieten *               |               |     |   |   |                                        |      |                   |   |                   |        | Eingabefenster auf und Sie |
| movimal                 |   | Vertragspartner *                       | Musterfirma   |     |   |   |                                        |      |                   |   |                   |        | können weitere Daten zum   |
| kontrahiertes           |   | Vertragsübergabepunkt *                 | CEGH/VHP 🗸    |     |   | I |                                        |      |                   |   | Vertrag erfassen. |        |                            |
| Arbeitsgasvolum         |   | Vertragsübergabepunkt liegt im/in *     | Marktgebiet ( | Ost | ~ | · | Art des Vertrages *                    | P    | rimärkapazität    |   | ~                 |        |                            |
| en (AGV) gem.           |   | Laufzeit des Vertrages - von *          | 01.04.2020    | m   | ] |   | Laufzeit des Vertrages - bis *         | 31   | .03.2022          |   |                   |        |                            |
| Speichervertrag         | X | max. kontrahiertes                      |               |     | ] |   | max. kontrahierte Entnahmeleistung     |      |                   |   |                   |        |                            |
|                         |   | Arbeitsgasvolumen [MWh] *               |               |     | , |   | [MWh/h] *                              |      |                   | r | maximale          |        |                            |
|                         |   | Wieviele Tage kann dieses Maximum       |               |     | ] |   |                                        |      |                   | ٦ | Entnahmeleistung  |        |                            |
| Angeheder               |   | bezogen werden? *                       |               |     | 5 |   |                                        |      |                   |   | nem Vertrag       |        |                            |
|                         | / | Speicherstand (verfügbares Arbeitsgasvo | olumen)       |     |   |   | Verfügbare Entnahmeleistung in MWh/h g | gem. | Speicherkennlinie | 2 | gom. voradg       |        |                            |
| die maximale            |   | im Oktober *                            |               |     | ] |   | im Oktober *                           |      |                   |   |                   |        |                            |
| Leistung                |   | im November *                           |               |     | ] |   | im November *                          |      |                   |   | Angaben zu der    | n gepl | lanten                     |
| durchgängig             |   | im Dezember *                           |               |     | ] |   | im Dezember*                           |      |                   |   | Speicherstände    | n zu E | Beginn des                 |
| bezogen werden<br>kann. |   | im Jänner *                             |               |     | ] |   | im Jänner *                            |      |                   |   | Entnahmeleistur   | ng gei | m. etwaiger                |
|                         |   | im Februar*                             |               |     | ] |   | im Februar*                            |      |                   |   | Speicherkennlir   | nie    | 0                          |
|                         |   | im März *                               |               |     | ] |   | im März *                              |      |                   |   |                   |        |                            |
|                         |   | Anmerkung                               |               |     |   |   |                                        |      |                   | _ |                   |        |                            |

### Erhebungsbogen Erhebungsblatt "Transportverträge"

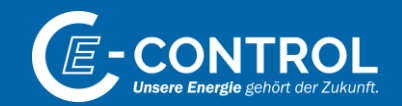

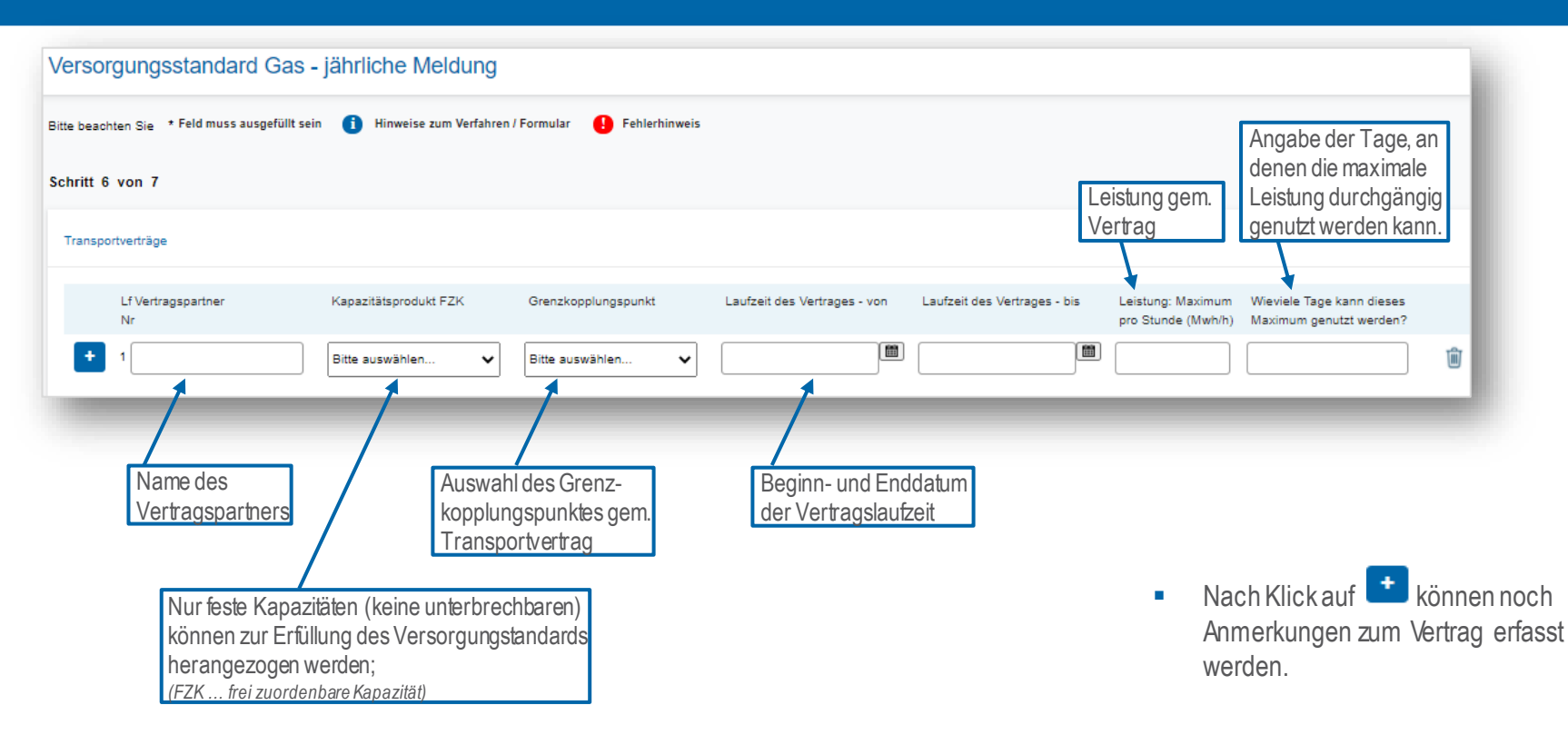

# Erhebungsblatt "Fall c)"

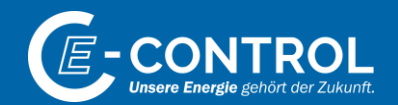

Verordnung (EU) 2017/1938 Artikel 6 (1) c)

Artikel 6 (1) Die zuständige Behörde verpflichtet die von ihr bestimmten Erdgasunternehmen dazu, Maßnahmen zu ergreifen, um die Gasversorgung geschützter Kunden des Mitgliedstaats in jedem der folgenden Fällen zu gewährleisten:

Zur Erfüllung des Falles c) ist in der Erhebung 2022 - angesichts der aktuellen Entwicklungen in der Ukraine und zur Sicherung der Versorgung über den Winter - ausschließlich ein Nachweis über entsprechende Speichervorhaltung (Speicherverträge und monatlich zu erfüllende Speicherfüllstände) zulässig und zu erbringen.

Dieser Nachweis kann auch durch den jeweiligen Vorlieferanten erbracht werden.

#### Fall C 🚺

| Lf Nr                      | Nachweisgeber Art des Nachweises                                                                                                    | Unternehmen                                                                                                    | Kontaktperson *                                                                 | E-Mail * Telefonnummer *                                                                                   |
|----------------------------|----------------------------------------------------------------------------------------------------|----------------------------------------------------------------------------------------------------|---------------------------------------------------------------------------------|----------------------------------------------------------------------------------------------------|
| 1                          | Bitte auswähler                                                                                                    |                                                                                                    |                                                                                 |                                                                                                    |
| /<br>\\<br> <br> <br> <br> | Auswahl, ob Sie als Versorger selbst<br>/orkehrungen zur physischen Absicherung de<br>/ersorgung Ihrer geschützten Kunden getroffen<br>haben, für den Fall, dass die größte einzelne<br>Gasinfrastruktur ausfällt, oder ob Ihr<br>/orlieferant die Speichermengen in einem<br>solchen Fall vorhält | Angabe, aufwelche Weise die Ve<br>Ihrer geschützten Kunden durch<br>Speichermengen auch bei Ausfal<br>einzelnen Gasinfrastruktur garant<br>kann. | ersorgung<br>I der größten<br>tiertwerden<br>• Sollte es Frage<br>Klärungsbedar | /orlieferanten,<br>echenden<br>orhält<br>en zu diesem Blatt geben, oder<br>rf bestehen, so ersuchen wir um |

Kontaktaufnahme.

### Erhebungsbogen "Kontrollseite"

#### Versorgungsstandard Gas - jährliche Meldung Kontrollseite

Bitte überprüfen Sie nun nochmals die unten stehenden Angaben. Sollten Korrekturen notwendig sein, können Sie mit "Zurück" wieder zurückblättern. Wenn Ihre Angaben korrekt und vollständig sind, können Sie die Antragsdaten mit "Senden" absenden.

#### Formulardaten

#### Meldung durch Vorlieferanten

In Meldung d. Vorlieferanten enthalten

#### Allgemeine Informationen

| vorname       |  |  |        |        |
|---------------|--|--|--------|--------|
| Nachname      |  |  |        |        |
| Unternehmen   |  |  |        |        |
| Erhebung      |  |  |        |        |
| Erhebungsjahr |  |  |        |        |
| Frist von     |  |  |        |        |
| Frist bis     |  |  |        |        |
| Excel-Version |  |  |        |        |
| Anmerkung     |  |  |        |        |
|               |  |  |        |        |
|               |  |  | Zurück | Senden |
|               |  |  |        |        |
|               |  |  |        |        |

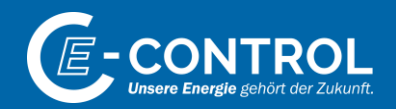

Vor Versand der Daten erhalten Sie auf der **Kontrollseite** eine Übersicht Ihrer Eingaben.

- Es können auf dieser Seite keine Datenänderungen vorgenommen werden. Zum Ändern von Daten Klicken Sie bitte auf das jeweilige Erhebungsblatt in der Navigationsleiste.
- Mit Klick auf Senden schließen Sie die Erhebung ab und übermitteln Ihre Daten an E-Control.

### Erhebungsbogen "Abschlussseite"

# Versorgungsstandard Gas - jährliche Meldung Abschlussseite Ihr Antrag wurde erfolgreich weitergeleitet. Eingangsbestätigung Eingangsnummer AFS-1021-004102-200812 Datum, Uhrzeit 12.08.2020 um 15:42:39 Uhr Formulardaten

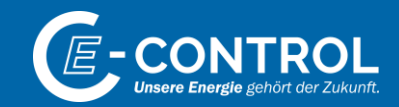

- Nach Klick auf Senden werden Sie auf die Abschlussseite weitergeleitet.
- Hier erhalten Sie die Information, ob Ihre eingemeldeten Daten erfolgreich an E-Control weitergeleitet wurden.
- Es sind zu diesem Zeitpunkt keine Änderungen an den von Ihnen übermittelten Daten mehr möglich. Sollte dennoch die Notwendigkeit für Änderungen bestehen, so informieren Sie uns diesbezüglich bitte via <u>versorgungsstandard@e-control.at</u>, damit wir Ihr Erhebungsblatt zur Korrektur freigeben können.

Kontakt

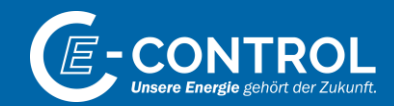

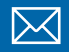

versorgungsstandard@e-control.at

www.e-control.at

JONAH MÜHLHAUSEN

**\*** +43 1 24724 802

Ronald Farmer

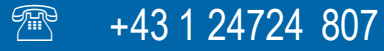

## **Unsere Energie** gehört der Zukunft.

E-Control Rudolfsplatz 13a, 1010 Wien Tel.: +43 1 24 7 24-0 Fax: +43 1 247 24-900 E-Mail: office@e-control.at www.e-control.at Twitter: www.twitter.com/energiecontrol Facebook: www.facebook.com/energie.control

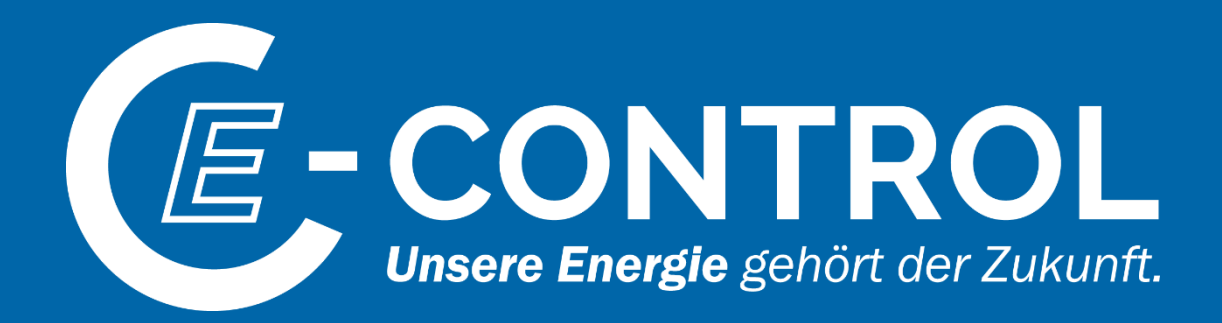